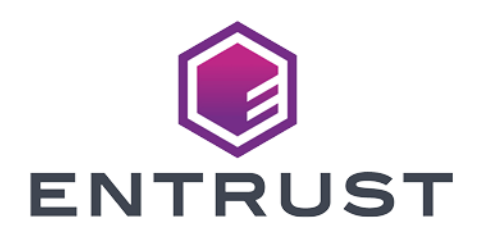

## **Apache HTTP Server**

## nShield® HSM Integration Guide - CHIL

© 2024 Entrust Corporation. All rights reserved.

## Table of Contents

| 1. Introduction                                                                        |
|----------------------------------------------------------------------------------------|
| 1.1. Product configurations                                                            |
| 1.2. Supported nShield functionality                                                   |
| 1.3. Requirements                                                                      |
| 1.4. More information                                                                  |
| 2. Procedures                                                                          |
| 2.1. Installing the HSM                                                                |
| 2.2. Installing the Security World Software and creating the security world $\ldots$ 4 |
| 2.3. Installing and configuring the Apache HTTP Server                                 |
| 2.4. Testing CHIL                                                                      |
| 2.5. Configuring the Apache HTTP Server to use the HSM                                 |
| 2.6. OCS protection                                                                    |
| 2.7. Softcard protection                                                               |
| 3. Troubleshooting                                                                     |
| 4. Additional resources and related products                                           |
| 4.1. nShield Connect                                                                   |
| 4.2. nShield as a Service                                                              |
| 4.3. Entrust digital security solutions                                                |
| 4.4. nShield product documentation 11                                                  |

## **Chapter 1. Introduction**

The Apache HTTP Server 2.4.6 integrates with the Entrust nShield<sup>®</sup> Hardware Security Module (HSM) to provide a secure web server solution. The nShield HSMs are hardened, tamper-resistant cards which perform encryption, digital signing and key generation on behalf of an extensive range of commercial and custombuilt applications, including certificate authorities, and code signing.

The benefits of using an nShield Hardware Security Module (HSM) with the Apache HTTP Server include:

- Secure storage of the private key.
- FIPS 140 Level 3 validated hardware.
- Improved server performance by offloading the cryptographic processing.
- Full life cycle management of the keys.
- Failover support.
- Load balancing between HSMs.

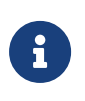

Throughout this guide, the term HSM refers to nShield Solo and nShield Connect units. (nShield Solo products were formerly known as nShield).

This guide describes how to use the nShield Cryptographic Hardware Interface Library (CHIL) interface to integrate the HSM and Apache HTTP Server.

## 1.1. Product configurations

We have successfully tested nShield HSM integration with the server in the following configurations:

| Operating System                       | Apache<br>version | OpenSSL<br>version | Security<br>World<br>Software<br>version | nShield<br>Solo<br>support | nShield<br>Connect<br>support |
|----------------------------------------|-------------------|--------------------|------------------------------------------|----------------------------|-------------------------------|
| Red Hat Enterprise Linux 7 x<br>64-bit | 2.4.6             | 1.0.2k-<br>fips    | 12.60.3 *                                | Yes                        | Yes                           |

\* The nShield 12.40 Compatibility Package is required for the Cryptographic Hardware Interface Library (CHIL) plugin. To obtain the package, contact contact Entrust nShield Support, https://nshieldsupport.entrust.com.

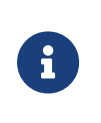

Access to the Entrust nShield Support Portal is available to customers under maintenance. To request an account, contact nshield.support@entrust.com.

## 1.2. Supported nShield functionality

| Feature           | Support | Feature                     | Support | Feature                     | Support |
|-------------------|---------|-----------------------------|---------|-----------------------------|---------|
| Key<br>Generation | Yes     | 1-of-N Operator<br>Card Set | Yes     | FIPS 140 Level 3<br>Support | Yes     |
| Key<br>Management | Yes     | K-of-N Operator<br>Card Set | Yes     | Load Sharing                | Yes     |
| Key Import        | Yes     | Softcards                   | Yes     | Fail Over                   | Yes     |
| Key<br>Recovery   | Yes     | Module-only Key             | Yes     |                             |         |

### 1.3. Requirements

Ensure that you have supported versions of the nShield, Apache, and third-party products. See Product configurations.

Consult the security team in your organization for a suitable setting of the SE Linux policy to allow the web server read access to the files in /opt/nfast.

To perform the integration tasks, you must have:

- root access on the operating system.
- Access to **nfast** and **httpd** accounts.

Before starting the integration process, familiarize yourself with:

- The documentation for the HSM.
- The documentation and setup process for the Apache HTTP server.

Before using the nShield software, you need to know:

• The number and quorum of Administrator Cards in the Administrator Card Set (ACS), and the policy for managing these cards.

- Whether the application keys are protected by the module or an Operator Card Set (OCS) with or without a pass phrase.
- The number and quorum of Operator Cards in the OCS, and the policy for managing these cards.
- Whether the security world should be compliant with FIPS 140 Level 3.

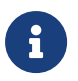

Entrust recommends that you allow only unprivileged connections unless you are performing administrative tasks.

For more information, refer to the User Guide and Installation Guide for the HSM.

## 1.4. More information

For more information about OS support, contact your Apache HTTP Server sales representative or Entrust nShield Support, https://nshieldsupport.entrust.com.

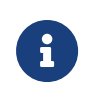

Access to the Entrust nShield Support Portal is available to customers under maintenance. To request an account, contact nshield.support@entrust.com.

## Chapter 2. Procedures

Integration procedures include:

- Installing the HSM.
- Installing the Security World Software and create the security world.
- Installing the Apache HTTP Server.
- Testing CHIL.
- Configuring the Apache HTTP Server to use the HSM.

This chapter describes these procedures.

### 2.1. Installing the HSM

Install the HSM by following the instructions in the Installation Guide for the HSM.

We recommend that you install the HSM before configuring the Security World Software with your Apache HTTP Server.

## 2.2. Installing the Security World Software and creating the security world

To install the Security World Software and create the security world:

1. On the computer that you want to make the Apache HTTP Server, install the latest version of the Security World Software as described in the *Installation Guide* for the HSM.

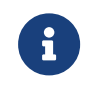

We recommend that you uninstall any existing nShield software before installing the new nShield software.

2. Create the security world as described in the *User Guide*, creating the ACS and OCS that you require.

## 2.3. Installing and configuring the Apache HTTP Server

To install the Apache HTTP Server:

sudo yum install httpd-tools openssl-libs mod\_ssl

### 2.4. Testing CHIL

The nShield 12.40 Compatibility Package is required for the Cryptographic Hardware Interface Library (CHIL) plugin. Because this version of the library needs a gen2 Security World, either an old world needs to be loaded, or the utility newworld-1240 needs to be used to create a suitable Security World.

To check that CHIL is working:

```
# export LD_LIBRARY_PATH=/opt/nfast/toolkits/hwcrhk/
# openssl engine -t chil
(chil) CHIL hardware engine support
[ available ]
```

## 2.5. Configuring the Apache HTTP Server to use the HSM

#### 2.5.1. Environment settings

For convenience:

export PATH=\$PATH:/opt/nfast/bin

#### In /etc/sysconfig/httpd add the line

LD\_LIBRARY\_PATH=/opt/nfast/toolkits/hwcrhk

#### 2.5.2. Set up Apache to use the CHIL library

Generate an embed key. Ensure that the key files are output to your home directory or another working directory.

```
# generatekey embed
protect: Protected by? (token, module) [token] > module
size: Key size? (bits, minimum 1024) [2048] >
OPTIONAL: pubexp: Public exponent for RSA key (hex)? []
> embedsavefile: Filename to write key to? []
> testkey
plainname: Key name? [] > testkey
x509country: Country code? [] > [...]
x509province: State or province? [] > [...]
```

|                                                              | x509locality: City or locality? [] > []                                 |                                      |                        |  |  |  |
|--------------------------------------------------------------|-------------------------------------------------------------------------|--------------------------------------|------------------------|--|--|--|
|                                                              | x509org: Organi                                                         | sation? [] > []                      |                        |  |  |  |
|                                                              | x509orgunit: Or                                                         | ganisation unit? [] > []             |                        |  |  |  |
|                                                              | x509dnscommon:                                                          | Domain name? [] > []                 |                        |  |  |  |
|                                                              | x509email: Emai                                                         | l address? [] > []                   |                        |  |  |  |
|                                                              | nvram: Blob in NVRAM (needs ACS)? (yes/no) [no] >                       |                                      |                        |  |  |  |
|                                                              | digest: Digest                                                          | to sign cert req with? (md5, sha1, s | ha256, sha384, sha512) |  |  |  |
|                                                              | [default sha256                                                         | ] >                                  |                        |  |  |  |
|                                                              | key generation                                                          | parameters:                          |                        |  |  |  |
|                                                              | operation                                                               | Operation to perform                 | generate               |  |  |  |
|                                                              | application                                                             | Application                          | embed                  |  |  |  |
|                                                              | protect                                                                 | Protected by                         | module                 |  |  |  |
|                                                              | verify                                                                  | Verify security of key               | yes                    |  |  |  |
|                                                              | type                                                                    | Key type                             | RSA                    |  |  |  |
|                                                              | size                                                                    | Key size                             | 2048                   |  |  |  |
|                                                              | pubexp                                                                  | Public exponent for RSA key (hex)    |                        |  |  |  |
|                                                              | embedsavefile                                                           | Filename to write key to             | testkey                |  |  |  |
|                                                              | plainname                                                               | Key name                             | testkey                |  |  |  |
|                                                              | x509country                                                             | Country code                         | []                     |  |  |  |
|                                                              | x509province                                                            | State or province                    | []                     |  |  |  |
|                                                              | x509locality                                                            | City or locality                     | []                     |  |  |  |
|                                                              | x509org                                                                 | Organisation                         | []                     |  |  |  |
|                                                              | x509orgunit                                                             | Organisation unit                    | []                     |  |  |  |
|                                                              | x509dnscommon                                                           | Domain name                          | []                     |  |  |  |
|                                                              | x509email                                                               | Email address                        | []                     |  |  |  |
|                                                              | nvram                                                                   | Blob in NVRAM (needs ACS)            | ΠΟ                     |  |  |  |
|                                                              | digest                                                                  | Digest to sign cert req with         | sha256                 |  |  |  |
| Key successfully generated.                                  |                                                                         |                                      |                        |  |  |  |
| Path to key: /opt/nfast/kmdata/local/key_embed_6d5706        |                                                                         |                                      |                        |  |  |  |
| Path to CSR: <currentfolder>/embed_6d5706req</currentfolder> |                                                                         |                                      |                        |  |  |  |
|                                                              | Path to self-cert: <currentfolder>/embed_6d5706selfcert</currentfolder> |                                      |                        |  |  |  |
|                                                              |                                                                         |                                      |                        |  |  |  |

In the same folder as the self-cert there will also be a file called testkey.

Copy the files into the Apache installation using the following commands (adjust to the values you get):

```
cp <CURRENTFOLDER>/testkey /etc/pki/tls/private/testkey
cp <CURRENTFOLDER>/embed_6d5706..._selfcert /etc/pki/tls/certs/testkey_selfcert
```

#### In /etc/httpd/conf.d/ssl.conf, set

```
SSLCertificateFile /etc/pki/tls/certs/testkey_selfcert
SSLCertificateKeyFile /etc/pki/tls/private/testkey
SSLCryptoDevice chil
```

#### 2.5.3. Open the firewall

```
firewall-cmd --zone=public --permanent --add-service=https
firewall-cmd --reload
```

#### 2.5.4. Switch off SE Linux

If SE Linux is active, this might prevent Apache from loading our library. To switch it off:

setenforce 0

#### 2.5.5. Start the HTTP daemon

service httpd start

https://<yourapacheserver> should work, and the certificate in the browser should show the information that was provided when creating the embed key above. For example:

#### Red Hat Enterprise Linux Test Page

This page is used to test the proper operation of the Apache HTTP server after it has been installed. If you can read this page, it means that the Apache HTTP server installed at this site is working properly.

#### If you are a member of the general public:

The fact that you are seeing this page indicates that the website you just visited is either experiencing problems, or is undergoing routine maintenance.

If you would like to let the administrators of this website know that you've seen this page instead of the page you expected, you should send them e-mail. In general, mail sent to the name "webmaster" and directed to the website's domain should reach the appropriate person.

For example, if you experienced problems while visiting www.example.com, you should send e-mail to "webmaster@example.com".

For information on Red Hat Enterprise Linux, please visit the <u>Red Hat, Inc. website</u>. The documentation for Red Hat Enterprise Linux is <u>available on the Red Hat, Inc. website</u>.

Figure 2.1 HTTPD successfully started

#### If you are the website administrator:

You may now add content to the directory /var/www/html/. Note that until you do so, people visiting your website will see this page, and not your content. To prevent this page from ever being used, follow the instructions in the file /etc/httpd/conf.d/welcome.conf.

You are free to use the image below on web sites powered by the Apache HTTP Server:

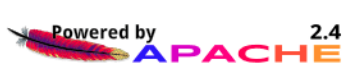

#### 2.5.6. Test the connection

Test the connection with a command similar to:

```
openssl s_client -crlf -connect localhost:443 -CAfile testkey_selfcert.pem
openssl s_client -crlf -connect localhost:443 -CAfile <CURRENTFOLDER>/embed_6d5706.._
selfcert
```

Check the following messages and fields in the output:

• CONNECTED(0000003)

- depth
- Certificate chain information
- Server certificate information
- Session-ID
- Master-Key
- TLS session ticket:
- Verify return code: 0 (ok)

#### Example output:

```
# openssl s_client -crlf -connect localhost:443 -CAfile embed_6d5706..._selfcert
CONNECTED(0000003)
depth=[...]
verify return:1
Certificate chain
0 s:/C=[...]
i:/C=[...]
- - -
Server certificate
----BEGIN CERTIFICATE-----
-----END CERTIFICATE-----
subject=[...]
issuer=[...]
No client certificate CA names sent
Peer signing digest: SHA512
Server Temp Key: ECDH, P-256, 256 bits
SSL handshake has read 1570 bytes and written 415 bytes
- - -
New, TLSv1/SSLv3, Cipher is ECDHE-...
Server public key is 2048 bit
Secure Renegotiation IS supported
Compression: NONE
Expansion: NONE
No ALPN negotiated
SSL-Session:
Protocol : TLSv1.2
Cipher : ECDHE-...
Session-ID: [...]
Session-ID-ctx:
Master-Key: [...]
Key-Arg : None
Krb5 Principal: None
PSK identity: None
PSK identity hint: None
TLS session ticket lifetime hint: 300 (seconds)
TLS session ticket:
. . .
Start Time: 1579086822
Timeout : 300 (sec)
Verify return code: 0 (ok)
- - -
```

## 2.6. OCS protection

If OCS protection is required, create an OCS:

createocs -Q1/1 -Napacheocs -m 1

Leave the OCS in the card reader and generate an embed key as in Set up Apache to use the CHIL library, but choose the protection to be token.

The steps to copy certificates about is the same as for module-protected keys.

When you are starting Apache, you will have to preload the OCS so that the key can be used without the web server having to load it:

preload -f /var/run/httpd/preload -c apacheocs /usr/sbin/httpd -e debug -X

## 2.7. Softcard protection

If softcard protection is required, create a softcard:

ppmk -n apachesoft

Generate an embed key as in Set up Apache to use the CHIL library, but choose the protection to be softcard.

The steps to copy certificates about is the same as for module protected keys.

When you are starting Apache, you will have to preload the softcard so that the key can be used without the web server having to load it:

```
preload -f /var/run/httpd/preload -s apachesoft /usr/sbin/httpd -e debug -X
```

## Chapter 3. Troubleshooting

If the logs produced by Apache do not lead to useful information, starting Apache with the following might lead to more information.

```
strace -f /usr/sbin/httpd 2> apache.trace
```

or

/usr/sbin/httpd -e debug -X

# Chapter 4. Additional resources and related products

- 4.1. nShield Connect
- 4.2. nShield as a Service
- 4.3. Entrust digital security solutions
- 4.4. nShield product documentation